# ىلع ESXi تيبثتو CIMC نيوكتب مق حداف لشف ثودح ةلاح يف BE6K/7K

## تايوتحملا

## ەمدقملا

ةنرملا ةجمدملا X Sky X قلماكتملا ةيرادإلا مكحتلا ةدحو تيبثتل ةيلمعلا دنتسملا اذه فصي قلاح يف BE6/7K مداخ ىلع Cisco نم (CIMC) قلماكتملا قرادإلا يف مكحتلا قدحو نيوكتو (ESXi) نم مداخلا دادعا يف دنتسملا اذه دعاسي للماكلاب مداخلا لادبتسا وأ لماكلاب قزهجألا لطعت قيادبلا

### ةيساسألا تابلطتملا

#### تابلطتملا

:ةيلاتا عيضاوملاب ةفرعم كيدل نوكت نأب Cisco يصوت

- ةشاشلاو حيتافملا ةحول ليصوتل مداخلا ىل إيداملا لوصولا •
- ةشاشلاو حيتافملا ةحول ىلإ لوصولا ىلإ ةجاحلا •
- حيتافملا ةحولو ةشاشلا ليصوتل CIMC قحلم لوحم •
- Cisco ليمع ةروص ليزنتل VMware يف يناجم باسح •

#### ةمدختسملا تانوكملا

ةنيعم ةيدام تانوكمو جمارب تارادصإ ىلع دنتسملا اذه رصتقي ال.

ةصاخ ةيلمعم ةئيب يف ةدوجوملا ةزهجألاا نم دنتسملا اذه يف ةدراولا تامولعملا عاشنإ مت. تناك اذإ .(يضارتفا) حوسمم نيوكتب دنتسملا اذه يف ةمدختسُملا ةزهجألاا عيمج تأدب رمأ يأل لمتحملا ريثأتلل كمهف نم دكأتف ،ليغشتلا ديق كتكبش.

# ةيساسأ تامولعم

هجاوت دق ،نايحألا ضعب يفو .مداخلا ىلع اقبسم تبثم ESXi نأ يأ أبعم لح يه BE6K/7K وأ (HDD) ةتباثلا صارقألا تاكرحم عيمج لادبتسإ كيلع نيعتي ثيح BE6k/7K عم ةلكشم مداخلا لادبتسإ وأ (VD) يرهاظلا صارقألا كرحم لشف وأ تانايبلا دادرتسإ ىلع كتردق مدع ةقيثو اذه فصي .قديدجلا ةزهجألا ىلع ESXi تيبثت كيلع نيعتي مث نمو ،لماكلاب ثدح اذه لثم يف CIMC تلكشو in order to لا تبكر لا تبكر مال

#### ةعباتملا ةيلمع

نيئزج ىلإ ءارجإلا ميسقت نكمي:

.VD ءاشنإو CIMC نيوكتب مق .لوالا بابلا

- ةبسوحلا ماظن مداخب ةصاخلا مكحتلا ةدحوب ةشاشلاو حيتافملا ةحول ليصوتب مق .1 قحلملا (KVM) سواملا/ويديفلا/حيتافملا ةحول لوحم مادختساب (UCS) ةدحوملا
- مداخلا ليغشت .2
- CIMC IP نيوكت .3
- ةديج ةلاح يف ةيداملا صارقألا تاكرحم عيمج نأ نم دكأت .4
- 5 RAID يف (VD) دروملا ةئف فرعم ءاشنإ .5

.ەؤاشنإ مت يذلا VD ىلع ESXi تيبثتب مق .يناثلا بابلا

- Cisco نم VMware نم صصخملا ®ISO ليزنت .1
- ىل الوخدل اليجستب مق .2 CIMC تيبثت نم دكأت) .KVM مكحت ةدحو قلطاو CIMC ىل الوخدل اليجستب مق .2 (يصخشلا رتويبمكلا
- سواملاو ويديفلاو حيتافملا ةحول مكحت ةدحو مادختساب يرهاظ ISO بيكرت .3
- ليغشتلا ءدب دنع **F6** طغضاو ،KVM نم UCS مداخ ليغشت دعأ .4
- Enter حاتفم ىلع طغضا مث ،**يرەاظ DVD صرق/طوغضم صرق** رتخأ .5
- ESXi تيبثت ةعباتم .6
- 7. نيوكتب مق ،**F2** ىلع طغضا ،(DCUI) ةرشابملا مكحتلا ةدحو مدختسم ةهجاو نم .F8 تيوكتب مق ،VLAN تكي في الالالات الم (يرايتخإ) المالا ةكبش ،ةيعرفلا ةكبشلا
- vSphere ليمع نم ESXi IP ىلإ لوصولا .8

#### CIMC نيوكت .لوالا بابلا

ةشاشلا تاطقل عم ءارجإلا.

UCS مداخب ةصاخلا مكحتلا ةدحوب ةشاشلاو حيتافملا ةحول ليصوتب مق .1 ةوطخلا UCS مداخب ةصاخلا مكحتلا ما تخصي الماب UCS مادختساب

#### Figure B-1 KVM Cable

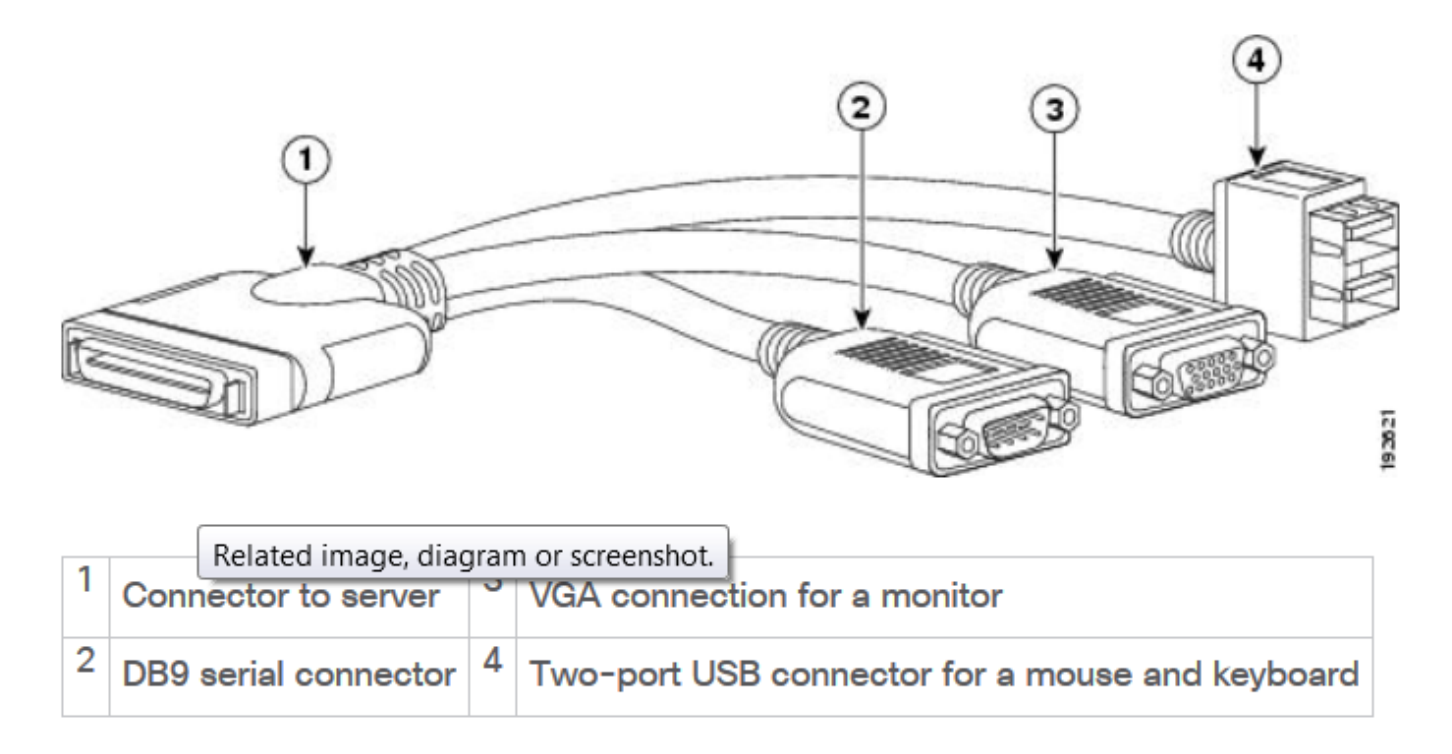

مداخلا ليغشتب مق .2 ةوطخلا.

.ةروصلا يف حضوم وه امك **F8** ىلع طغضا، Power On splash ةشاش يف .3 ةوطخلا

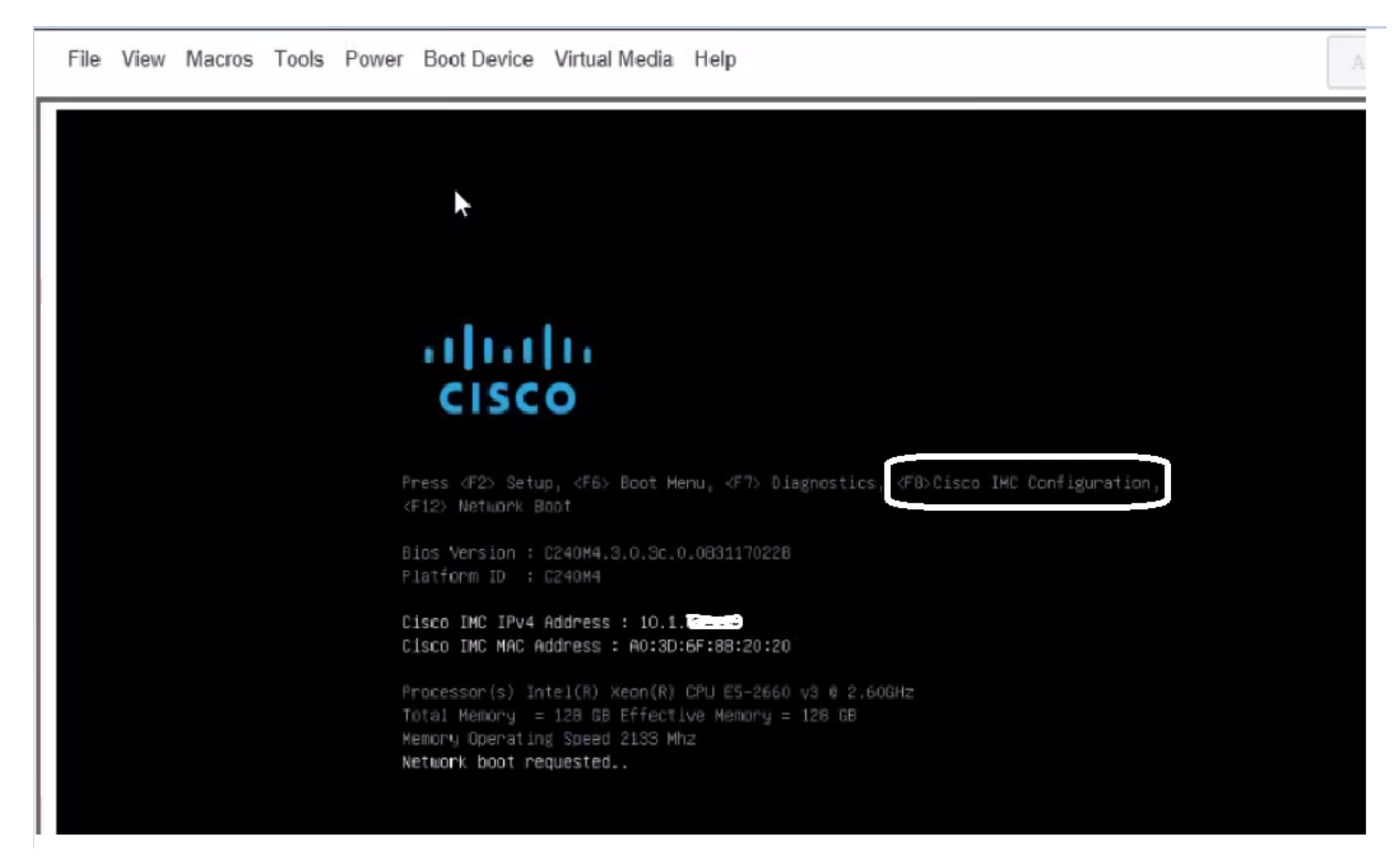

.ةروصلا يف حضوم وه امك لاصتالل CIMC نيوكتب مق .4 ةوطخلا

اذه تلكش رطضي تنأ ،ةادأ CIMC لا لخدي نإ ام:

- CIMC IP ناونع •
- ةيضارتفالا ةباوبلا •
- CIMC ل رورملا ةملك نييعت •

| NIC Properties             |               |                                                        |
|----------------------------|---------------|--------------------------------------------------------|
| NIC mode                   |               | NIC redundancy                                         |
| Dedicated:                 | ( <u>X</u> )  | None : [X]                                             |
| Shared LOM:                | []            | Active-standby:[]                                      |
| Cisco Card:                | []            | Active-active: []                                      |
| IPV4 (Basic)               |               | Factory Defaults                                       |
| DHCP enabled:              | []            | CIMC Factory Default:[]                                |
| CIMC IP:                   | 10.110.9.11   | Default User (Basic)                                   |
| Subnetmask:                | 255.255.255.0 | Default password:                                      |
| Gateway:                   | 10.110.9.1    | Reenter password:                                      |
| VLAN (Advanced)            |               |                                                        |
| VLAN enabled:              | []            |                                                        |
| VLAN ID:                   | 1             |                                                        |
| Priority:                  | 0             |                                                        |
| ******                     | *****         | ***************************************                |
| <up arrow="" down=""></up> | Select items  | <f10> Save <space bar=""> Enable/Disable</space></f10> |
| <f5> Refresh</f5>          |               | <esc> Exit</esc>                                       |

.(VD) دروملا ةئف فرعم ءاشنإ .5 ةوطخلا

in order to اذه تلمع يغبني تنأ ،VD لا تقلخ:

- CIMC قالطإ .1
- نيزختارا تادحو علاا لقتنا .2
- مكحتلا ةدحو تامولعم< نيزختلا ةدحو ىلإ لقتنا 3.
- ِصارِقالا تاكرِحم نم يرِهاظ صارِقاً كَرَحم ءاشَنإ < مُكحَتلا ةدحوَ تامولَعُم يلاً لقتنا .4 ةمدختسملاً ريغ ةيداملاً
- 5. ددح RAID AS
- RAID ل لقألاا ىلع ةتباث صارقاً تاكرحم 3 ىلإ جاتحت :**ةظحالم ةتباث صارقاً كرحم** ديدحت .6 5.
- صئاصخلاو مسالا نييعت .7
- **يرەاظ صارقأ كرحم ءاشنإ** قوف رقنا .8

ل صحت يتلا جئاتنلا تاهيبنت عيمج لوبقو ،بيو ضرعتسم نم CICM ليغشتب مق . ةروصلا يف حضوم وه امك اهيلع.

| 🗲 uludu Cisco     | Integrated Management Controlle      | er                  | _                                  | 🐥 😣 7 admin@64.1            |
|-------------------|--------------------------------------|---------------------|------------------------------------|-----------------------------|
| A / Chassis / Sum | mary 📩                               |                     | Refresh                            | Host Power   Launch KVM   P |
| Server Proper     | ties                                 | Cisco Integrated N  | Management Controller (Cise        | co IMC) Information         |
| Product Name:     | UCS C220 M4S                         | Hostname:           | C220-FCH1850V31Y                   |                             |
| Serial Number:    | FCH1850V31Y                          | IP Address:         | 10.197.252.34                      |                             |
| PID:              | UCSC-C220-M4S                        | MAC Address:        | 64:F6:9D:36:B2:8C                  |                             |
| UUID:             | CA872166-B342-4C1B-A750-F841485DF926 | Firmware Version:   | 3.0(3f)                            |                             |
| BIOS Version:     | C220M4.3.0.3c.0.0831170216           | Current Time (UTC): | Thu Apr 26 11:38:21 2018           |                             |
| Description:      | ESXI-Static-Ankoul-DND               | Local Time:         | Thu Apr 26 17:08:21 2018 IST +0530 |                             |
| Asset Tag:        | Unknown                              | Timezone:           | Asia/Kolkata                       | Select Timezone             |
| Chassis Statu     | s                                    | Server Utilization  |                                    |                             |
| Power             | State: On                            | (%)                 |                                    |                             |
| Overall Server    | Status: Severe Fault                 | 90                  |                                    | Overall Utilization (%)     |
| Tempe             | rature: M Good                       | 80                  |                                    | Memory Utilization (%)      |
| Overall DIMM      | Statue: 🚺 Souoro Eault               | 1 1                 |                                    | <b>_</b>                    |

.ةروصلا يف حضوم وه ام<sup>ل</sup> **نيزختلا** ىلإ لقتنا.

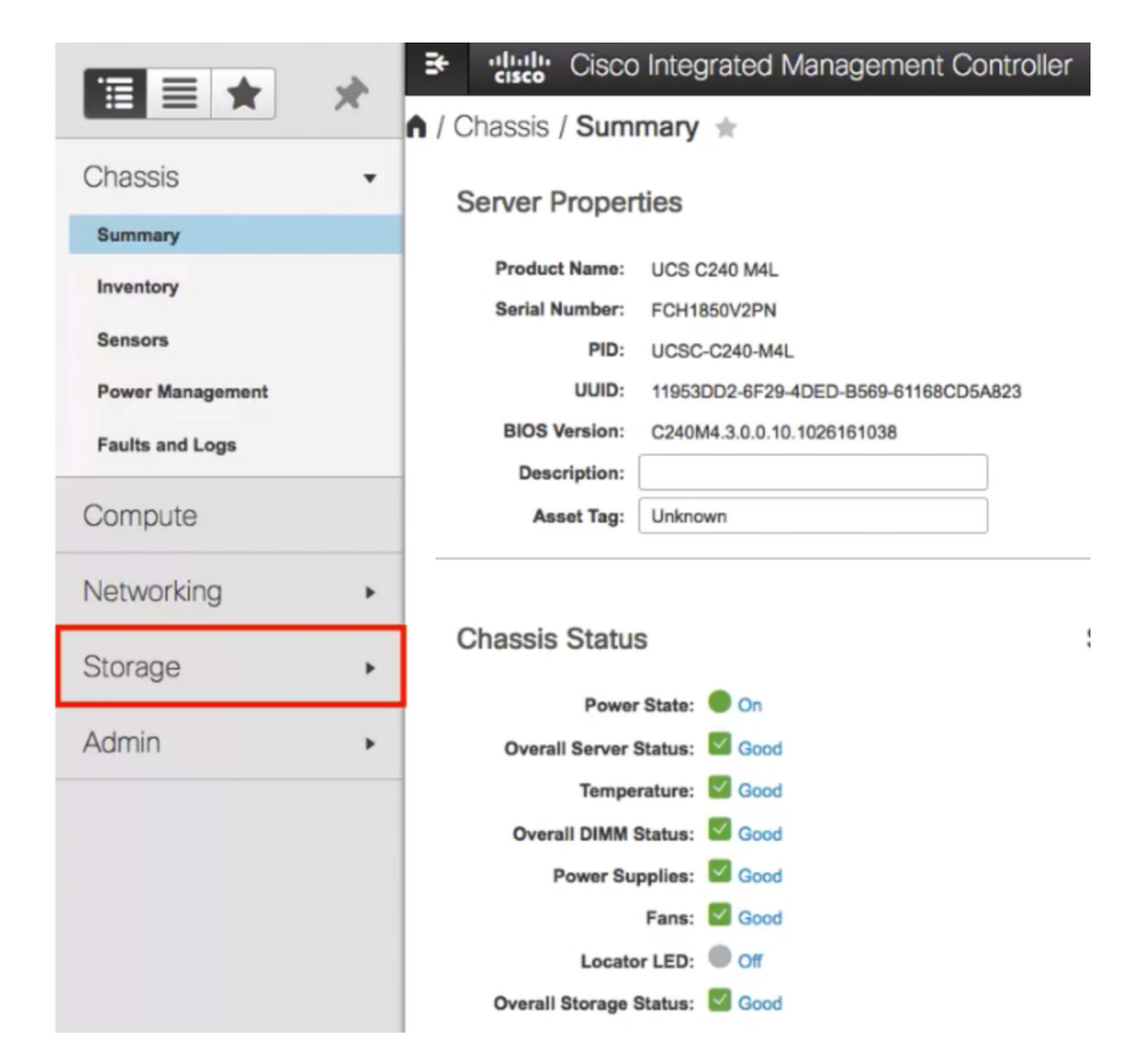

.ةروصلا يف حضوم وه امك **مكحتلا ةدحو تامولعم < نيزختلا** ىلإ لقتنا.

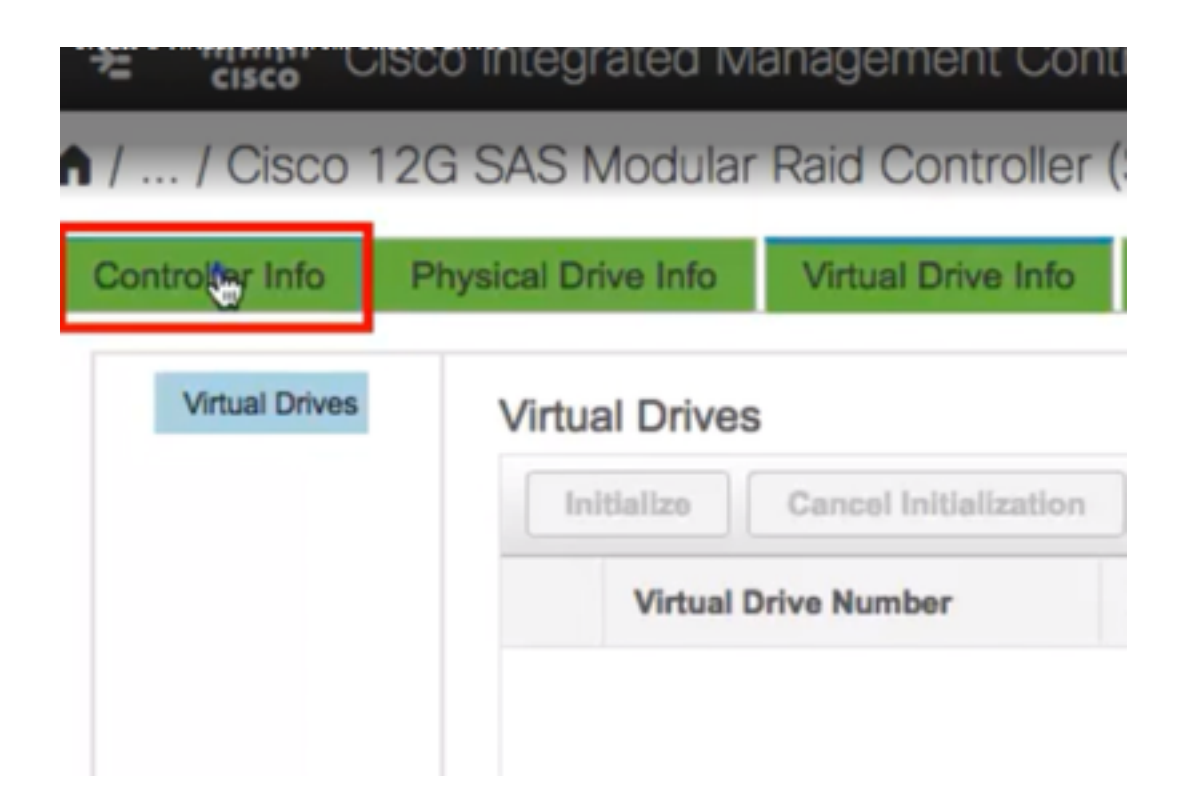

4. **انت الحرم الما صارق أل ات الكرجم نم يرهاظ صارق أ كرجم ءاشن إ < مكحتلا ةدجو تامولعم** ىل القتنا. قروصلا يف حضوم وه امك **قمدختسملا ريغ**.

| <b>⋒</b> / / Cisco   | 12G SAS Modular          | Raid Controller (    |
|----------------------|--------------------------|----------------------|
| Controller Info      | Physical Drive Info      | Virtual Drive Info   |
| Create Virtual Drive | Get Storage Firmware Log | Create Virtual Drive |
|                      | itus                     |                      |
|                      | Composite He             | alth: 🗹 Good         |

.ةروصلا يف حضوم وه امك drop-down رايخ نم **5** ك RAID ىوتسم ددح .5

|                     |    | RAID Level: | Q  |         |     | •   | Enable |
|---------------------|----|-------------|----|---------|-----|-----|--------|
|                     |    |             | 0  |         |     |     |        |
|                     |    |             | 1  |         |     |     |        |
| Create Drive Groups |    |             | 5  | ۵       |     |     |        |
|                     |    |             | 6  |         |     |     |        |
| Physical Drives     |    |             | 10 |         |     |     | ¢      |
|                     | ID | Size(MB)    | 50 |         |     |     |        |
|                     |    | /           | 60 |         |     |     |        |
|                     | 1  | 952720 MB   |    | Nameur  | nuu | 040 |        |
|                     | 2  | 952720 MB   |    | TOSHIBA | HDD | SAS |        |
|                     | 3  | 3814697 MB  |    | TOSHIBA | HDD | SAS |        |
|                     | 4  | 3814697 MB  |    | TOSHIBA | HDD | SAS |        |
|                     | 5  | 952720 MB   |    | TOSHIBA | HDD | SAS |        |
| 0                   | •  | 050700 115  |    | TOOLIDA |     |     |        |

ةروصلا يف حضوم وه امك ةتباثلا صارقألا تاكرحم ددح .6.

.5 RAID ل لقألاا ىلع ةتباث صارقاً تاكرحم 3 ىلإ جاتحت :**ةظحالم** 

| ł | Physi | ical D | rives      |         | Selected 3 / | Total 9 🤾 | Drive Groups |                   |
|---|-------|--------|------------|---------|--------------|-----------|--------------|-------------------|
|   |       | ID     | Size(MB)   | Model   | Interface    | Туре      |              | Name              |
|   |       | 1      | 952720 MB  | TOSHIBA | HDD          | SAS       |              | No data available |
|   |       | 2      | 952720 MB  | TOSHIBA | HDD          | SAS       | >>           |                   |
|   | ¥.    | 3      | 3814697 MB | TOSHIBA | HDD          | SAS       | <<           | -                 |
|   | Õ     | 4      | 3814697 MB | TOSHIBA | HDD          | SAS       |              |                   |
|   |       | 5      | 952720 MB  | TOSHIBA | HDD          | SAS       |              |                   |
|   | 0     |        | 070700 HID |         |              | 010       |              |                   |

- 7. ةروصلا يف حضوم وه امك صئاصخلاو مسالا نييعتب مق.
- .ةروصلا يف حضوم وه امك **يرهاظ صارقأ كرحم ءاشنإ** قوف رقنا .8

Virtual Drive Properties

| Name:          | RAID5_123     |   | Disk Cache Policy: | Unchanged          | •             |       |   |
|----------------|---------------|---|--------------------|--------------------|---------------|-------|---|
| Access Policy: | Read Write    | • | Write Policy:      | Write Through      | •             | J     |   |
| Read Policy:   | No Read Ahead | • | Strip Size (MB):   | 64k                | •             |       |   |
| Cache Policy:  | Direct IO     | • | Size               | 1905440            |               | MB    | • |
|                |               |   |                    | [952720 : 1905440] |               |       |   |
|                |               |   |                    |                    |               |       |   |
|                |               |   | Generate XMLAPI    | Request Create     | Virtual Drive | Close |   |

.روصلا يف حضوم وه امك صارقألا كرحم ءاشنإ نم دكأت .9

/ ... / Cisco 12G SAS Modular Raid Controller (SLC)

| Controller Info                                                                | Physical Drive Info                          | Virtual Drive Info                    | Ba          |
|--------------------------------------------------------------------------------|----------------------------------------------|---------------------------------------|-------------|
| Create Virtual Drive                                                           | from Unused Physical Dri                     | ves   Create Virtual Drive f          | rom         |
| Clear Boot Drive                                                               | Get Storage Firmware Log                     | Enable Drive Security                 | Disa        |
| A / / Cisco 12G SAS Modular Raid C Controller Info Physical Drive Info Virtual | Controller (SLOT-HBA) / Virtual Drive Info 🚖 | Refresh   Host Power   Launch KVM   F | Ning   Rebo |

| Virtual Drives | Virtual Drives                   |                      |                    |                        |                    |            |                 |
|----------------|----------------------------------|----------------------|--------------------|------------------------|--------------------|------------|-----------------|
| VD-0           | Initialize Cancel Initialization | Set as Boot Drive De | lete Virtual Drive | dit Virtual Drive Hide | Drive Secure Virte | al Drive   | Set Transport R |
|                | Virtual Drive Number             | Name                 | Status             | Health                 | Size               | RAID Level | Boot Drive      |
|                | •                                | RAID5_123            | Optimal            | Good                   | 1905440 MB         | RAID 5     | false           |

ESXi تيبثت .يناثلا بابلا

ةروصلا يف حضوم وه امك VMware نم ©Cisco Custom ISO ليزنتب مق 1. ةوطخلا.

| 5                                                                                       | vare                                                                             |    | Products       | Accounts                                        | Suppo  |
|-----------------------------------------------------------------------------------------|----------------------------------------------------------------------------------|----|----------------|-------------------------------------------------|--------|
| Home / CISCO C                                                                          | lustom Image for ESXI 6.0 Uts GA Install CD                                      |    |                |                                                 |        |
| Downloa                                                                                 | ad Product                                                                       |    |                |                                                 |        |
| Version                                                                                 | 60U1a                                                                            |    | Product R      | esources                                        |        |
| Documentation                                                                           | Blade Servers                                                                    |    | Mew My Downi   | oad History                                     |        |
|                                                                                         | Rack servers<br>E-Series Blades                                                  |    | Product Inform | ation                                           |        |
|                                                                                         | Support Metrix                                                                   |    | Documentation  | í.                                              |        |
| Release Date                                                                            | 2015-10-30                                                                       |    | Community      |                                                 |        |
| Туре                                                                                    | Custom ISOs                                                                      |    | 📩 Get Free T   | irial                                           |        |
|                                                                                         |                                                                                  |    |                |                                                 |        |
| Product Downloa                                                                         | vds Version History                                                              |    |                |                                                 |        |
| Finduct Download                                                                        | Mage for ESXI 6.0 U1a GA Install CD                                              | Ç. |                | Dewnload Now                                    |        |
| File<br>CISCO Custor<br>File size: 353 2                                                | Mds Version History<br>Information<br>Im Image for ESXI 6.0 U1a GA Install CD    | Q  |                | Download Now                                    |        |
| File<br>CISCO Custer<br>File size: 353.2<br>File type: iso                              | version History<br>Information<br>m Image for ESXI 6.0 U1a GA Install CD<br>5 MB | Ş  |                | Download Now<br>Download Manage                 | r      |
| File<br>CISCO Custor<br>File size: 353 2:<br>File type: Iso<br>Read More                | Mage for ESXI 6.0 U1a GA Install CD                                              | ₿. |                | Download Now<br>Download Manage                 | r      |
| File<br>CISCO Custer<br>File size: 353.2<br>File type: iso<br>Read More<br>CISCO Custer | Mage for ESXI 6.0 U1a GA Install CD                                              | Ş  |                | Download Now<br>Download Manage<br>Download Now | ,<br>, |

وأ JRE 1.7 تيبثت نم دكأت) .KVM مكحت ةدحو قلطاو CIMC ىلإ لوخدلا ليجستب مق .2 ةوطخلا KVM مدختست ،ةلاحلا هذه يف .(ىلإ ةدنتسملا Java مدختست تنك اذإ رتويبمكلا ىلع ىلعأ قد**نتسملا** .

| 😕 📲 Cisco Integrated Management Controller |                                             | A 87 admin@64.10           |
|--------------------------------------------|---------------------------------------------|----------------------------|
| 🕈 / Chassis / Summary 🔺                    | Refresh                                     | Hos Fower   Launch KVM   F |
| Server Properties                          | Cisco Integrated Management Controller (Cis | CO IIV Java based KVM      |
| Product Name: UCS C220 M4S                 | Hostname: C220-FCH1850V31Y                  |                            |
| Serial Number: FCH1850V31Y                 | IP Address: 10.197.252.34                   | $\square$                  |
|                                            |                                             |                            |

ويديفلاو حيتافملا ةحول مكحت ةدحو مادختساب يضارتفالاا ISO بيكرتب مق .3 ةوطخلا روصلا يف حضوم وه امك سواملاو.

| ،،<br>د | 1.1 1<br>15C0 | ' Ci | sco Int                                                                 | tegrat                                                                                                  | ted M                                                                                                 | anageme                                                                                                    | nt Cont                                                | roller                                                                                                    |           |                                                                                                 | _                          |
|---------|---------------|------|-------------------------------------------------------------------------|----------------------------------------------------------------------------------------------------|----------------------------------------------------------------------------------------------------|----------------------------------------------------------------------------------------------------|--------------------------------------------------------|----------------------------------------------------------------------------------------------------|-----------|-------------------------------------------------------------------------------------------------|----------------------------|
| F       | File          | View | Macros<br>Cisco<br>For y                                                | Tools<br>Busines                                                                                        | Power<br>s Editio                                                                                     | Boot Device<br>n 7000<br>this server h                                                                           | Virtual Me<br>Activate<br>Map CD<br>Map Ren<br>Map Flo | dia Help<br>Virtual Devices<br>/DVD<br>movable Disk<br>ppy Disk                                                                                                    | g virtual | Nachines pr                                                                                     | ESX i Vens i<br>redeployed |
|         |               |      | Cisc<br>Cisc<br>Cisc<br>Cisc<br>Cisc<br>Cisc<br>Cisc<br>Please<br>MMALC | co Prime<br>co Unifi<br>co Unity<br>co Insta<br>co Pagin<br>co Conta<br>co Prime<br>e refer<br>isco.com | Collabo<br>ed Commu<br>Connect<br>nt Messa<br>g Server<br>et Cente<br>Collabo<br>to the B<br>/go/be7k | ration Provisi<br>nications Mana<br>ion<br>ging and Prese<br>r Express<br>ration Deploym<br>usiness Editio<br>ig |                                                        | Medium install<br>7500 user template<br>5000 user template<br>5000 user template<br>Standard template<br>400 agent temlate<br>Standard template<br>allation Guide for fu |           | 11.6<br>11.5(1)SU2<br>11.5(1)SU2<br>11.5(1)SU2<br>11.5(2)<br>11.5(1)<br>11.5(3)<br>formation or |                            |

| Virtual Media - | CD/DVD                                      | × |
|-----------------|---------------------------------------------|---|
| Image File :    | Vmware-ESXI-6.0.0-3073146-Custom-Cis Browse |   |
|                 | $\checkmark$                                |   |
|                 | ImMap Drive Cancel                          | ) |

يف حضوم وه امك ليغشتلا ءدب ىلع **F6** طغضاو ،KVM نم UCS مداخ ليغشت دعأ .4 ةوطخلا روصلا

|   | cisco | <b>;</b> Ci | sco Int | tegrat               | ted Ma              | anageme                          | nt Contr        | oller                                    |
|---|-------|-------------|---------|----------------------|---------------------|----------------------------------|-----------------|------------------------------------------|
|   | File  | View        | Macros  | Tools                | Power               | Boot Device                      | Virtual Med     | dia Help                                 |
| Г |       |             |         |                      | Power               |                                  |                 |                                          |
|   |       |             |         |                      | Power               | Off System                       |                 |                                          |
|   |       |             | Cisco   | Busines              | s Reset             | System (warn                     | n boot)         |                                          |
|   |       |             |         |                      | Power               | Cycle System                     | n (cold boot)   |                                          |
|   |       |             | For ye  | our conv             | en rence,           | THIS SERVER I                    | ias deen dui    | IT with the followin                     |
|   |       |             | Cise    | co Prime<br>co Unifi | Collabo<br>ed Connu | ration Provisi<br>nications Mana | ion ing<br>iger | Medium install<br>7500 user template     |
|   |       |             | Cise    | co Unity<br>co Insta | Connect<br>nt Messa | ion<br>ging and Prese            | ince Server     | 5000 user template<br>5000 user template |

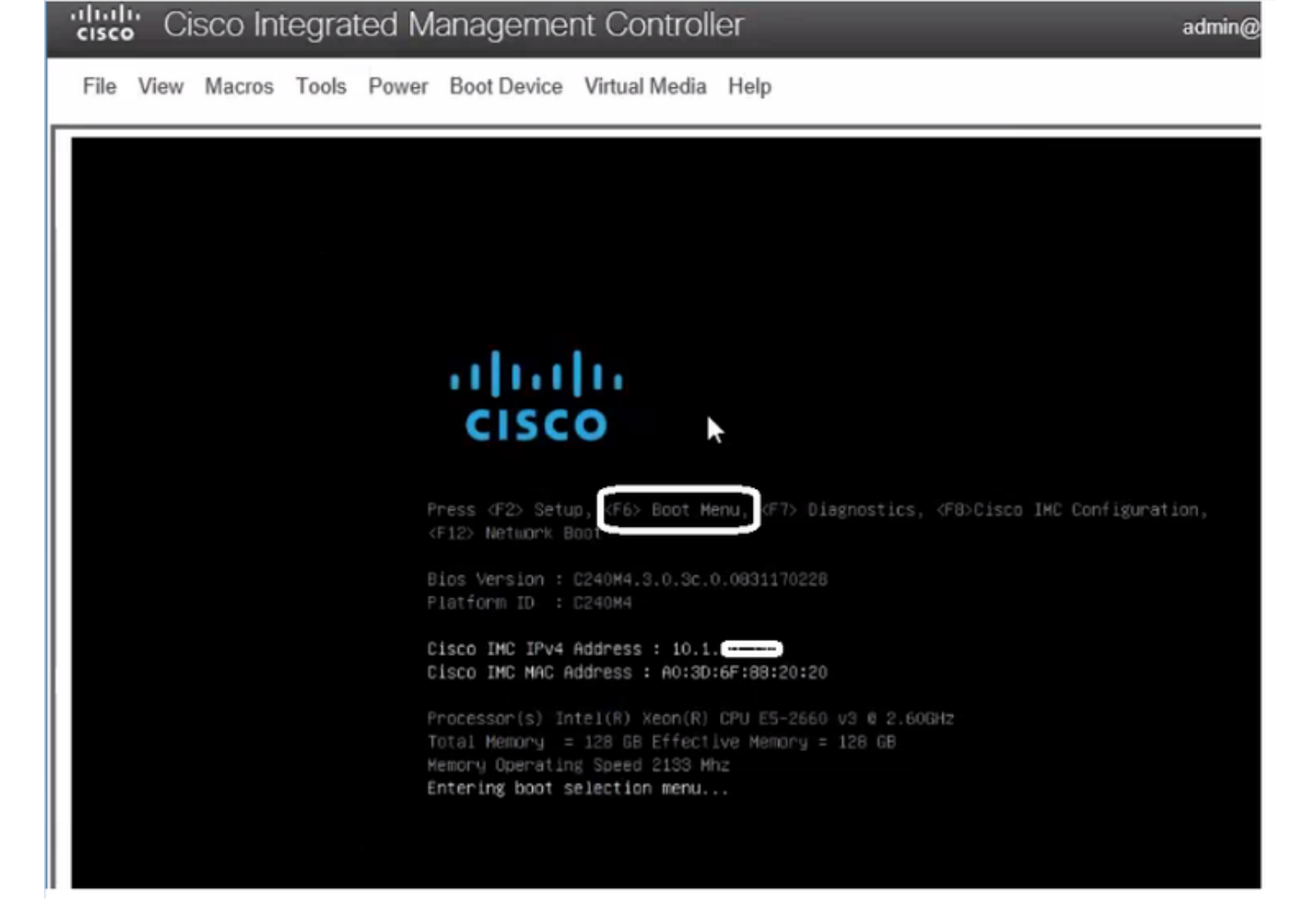

admin@

وه امك **Enter** حاتفم ىلع طغضا مث ،**يرهاظ DVD صرق/طوغضم صرق** رايخ رتخأ .5 ةوطخلا .ةروص ا يف حضوم

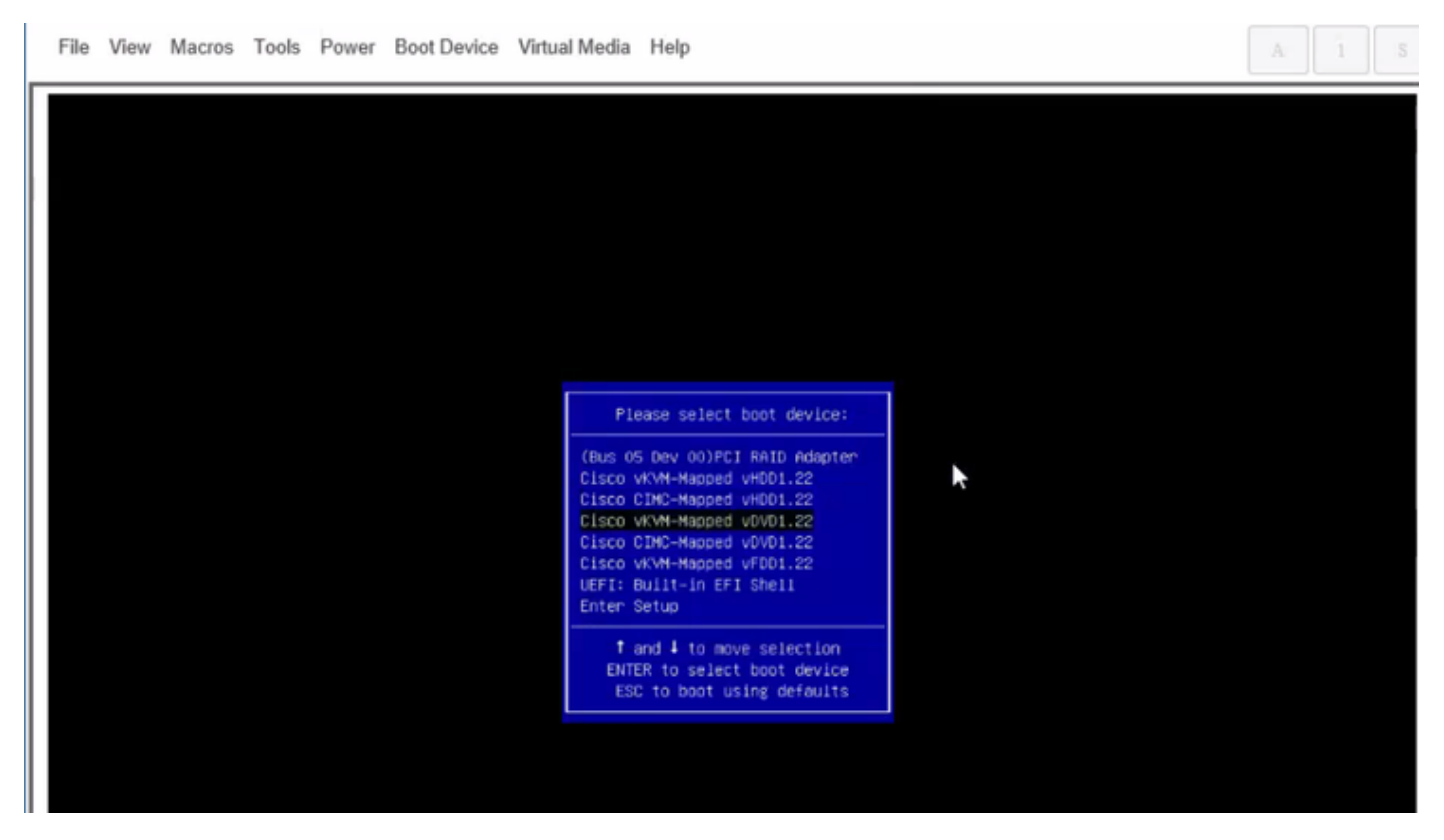

.روصلا يف حضوم وه امك ESXi تيبثت يف رمتسا .6 ةوطخلا

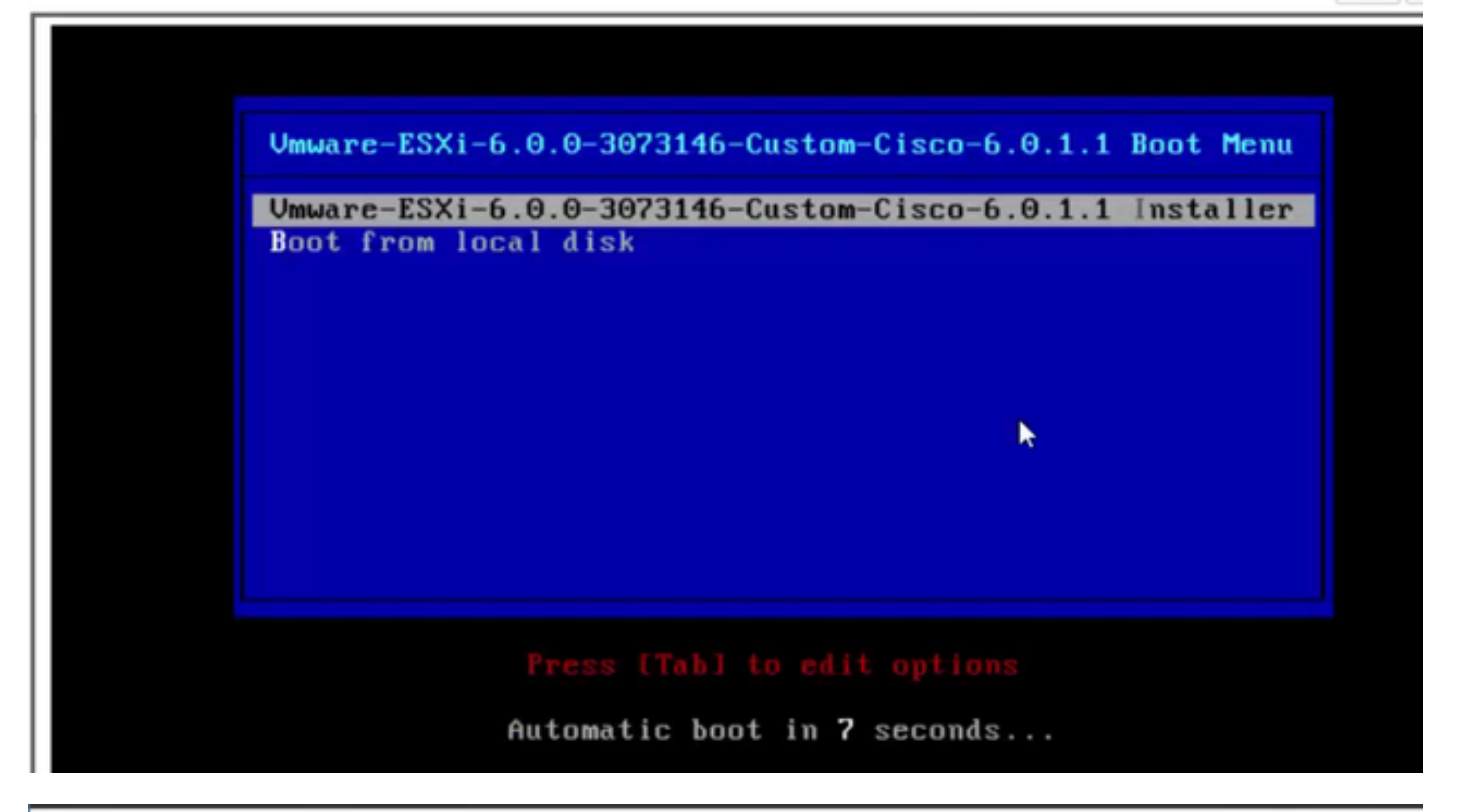

 File View Macros Tools Power Boot Device Virtual Media Help
 A
 1
 3

 Loading ESX1 installer

 Loading (boot, bdl)
 Booting (boot, bdl)
 Booting (boot, bdl)
 Booting (boot, bdl)
 Booting (boot, bdl)
 Booting (boot, bdl)
 Booting (boot, bdl)
 Booting (boot, bdl)
 Booting (boot, bdl)
 Booting (boot, bdl)
 Booting (boot, bdl)
 Booting (boot, bdl)
 Booting (boot, bdl)
 Booting (boot, bdl)
 Booting (boot, bdl)
 Booting (boot, bdl)
 Booting (boot, bdl)
 Booting (boot, bdl)
 Booting (boot, bdl)
 Booting (boot, bdl)
 Booting (boot, bdl)
 Booting (boot, bdl)
 Booting (boot, bdl)
 Booting (boot, bdl)
 Booting (boot, bdl)
 Booting (boot, bdl)
 Booting (boot, bdl)
 Booting (boot, bdl)
 Booting (boot, bdl)
 Booting (boot, bdl)
 Booting (boot, bdl)
 Booting (boot, bdl)
 Booting (boot, bdl)
 Booting (boot, bdl)
 Booting (boot, bdl)
 Booting (boot, bdl)
 Booting (boot, bdl)
 Booting (boot, bdl)
 Booting (boot, bdl)
 Booting (boot, bdl)
 Booting (boot, bdl)
 Booting (boot, bdl)
 Booting (boot, bdl)
 Booting (boot, bdl)
 Booting (boot, bdl)
 Booting (boot, bdl)
 Booting (boot, bdl)
 Booting (boot, bdl)
 Booting (boot, bdl)
 Booting (boot, bdl)
 Booting (boot, bdl)
 Booting (boot, b

File View Macros Tools Power Boot Device Virtual Media Help

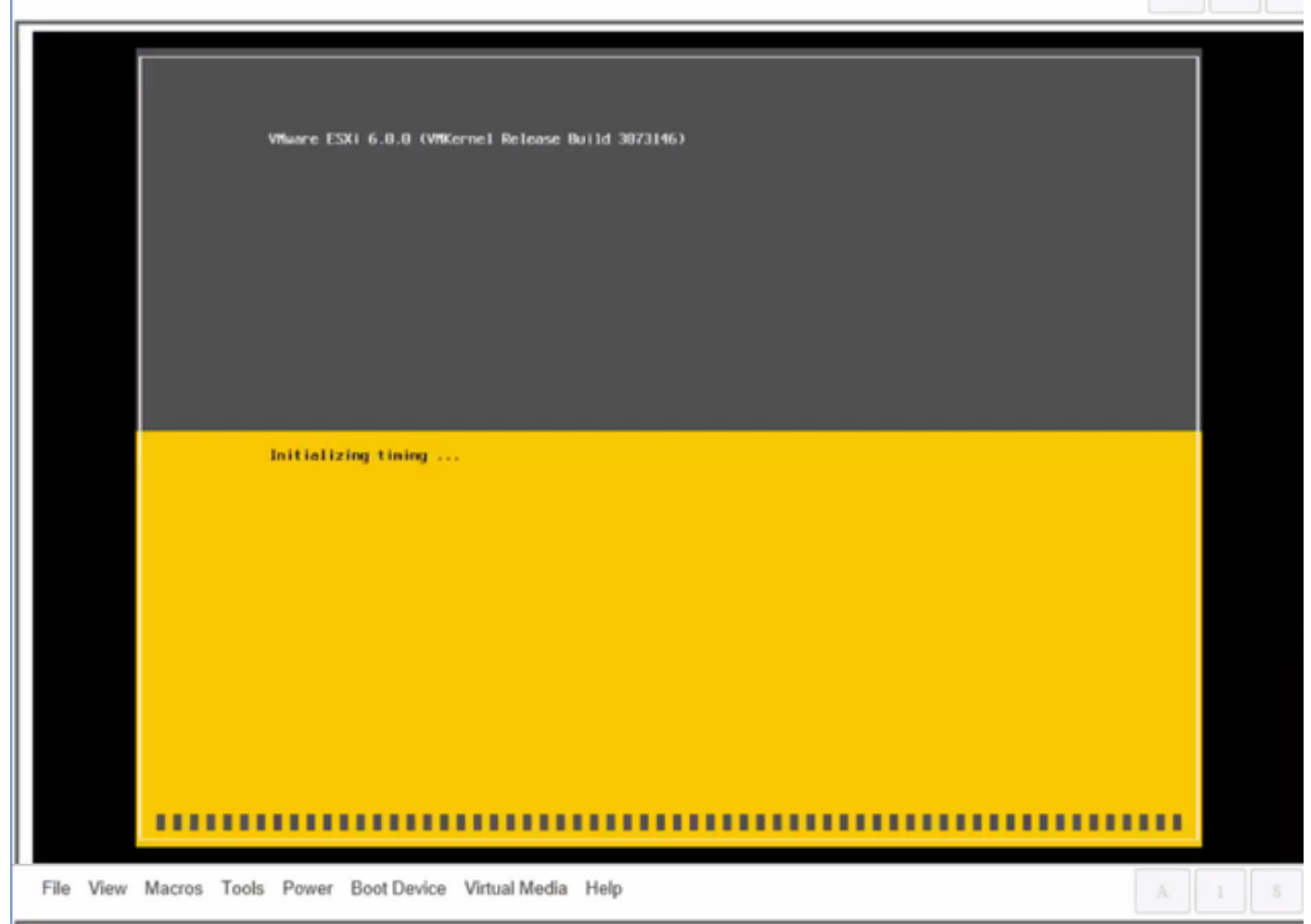

Wheare ESXi 6.0.0 Installer

Helcone to the VMware ESXI 6.0.0 Installation

Where ESXi 6.0.0 installs on most systems but only systems on Where's Compatibility Guide are supported.

Consult the Whware Compatibility Guide at: http://www.vmware.com/resources/compatibility

Select the operation to perform.

(Esc) Cancel (Enter) Continue

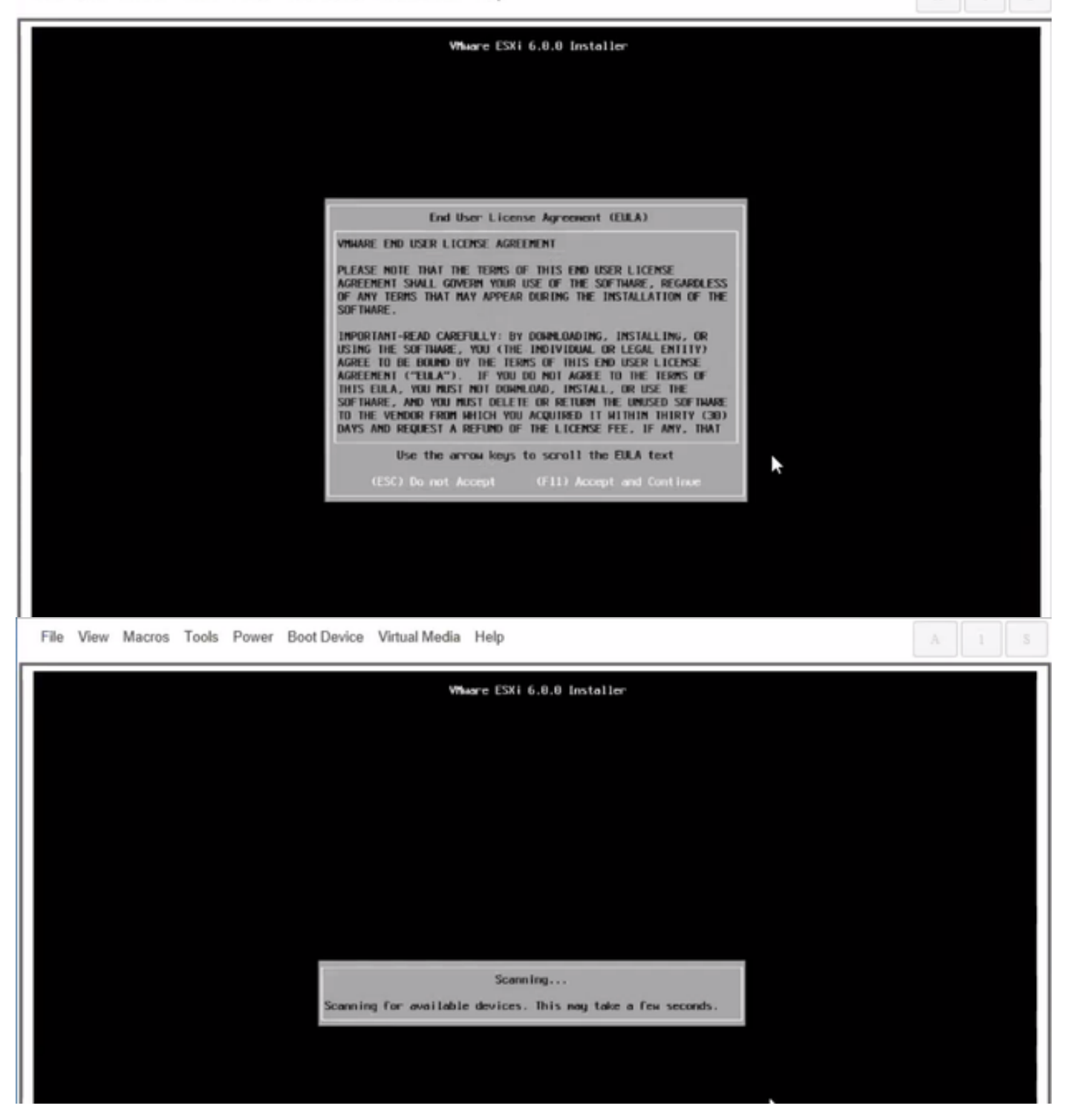

.CIMC يف ەئاشنإب تمق يذلا صارقألا كرحم ددح :**ةظحالم** 

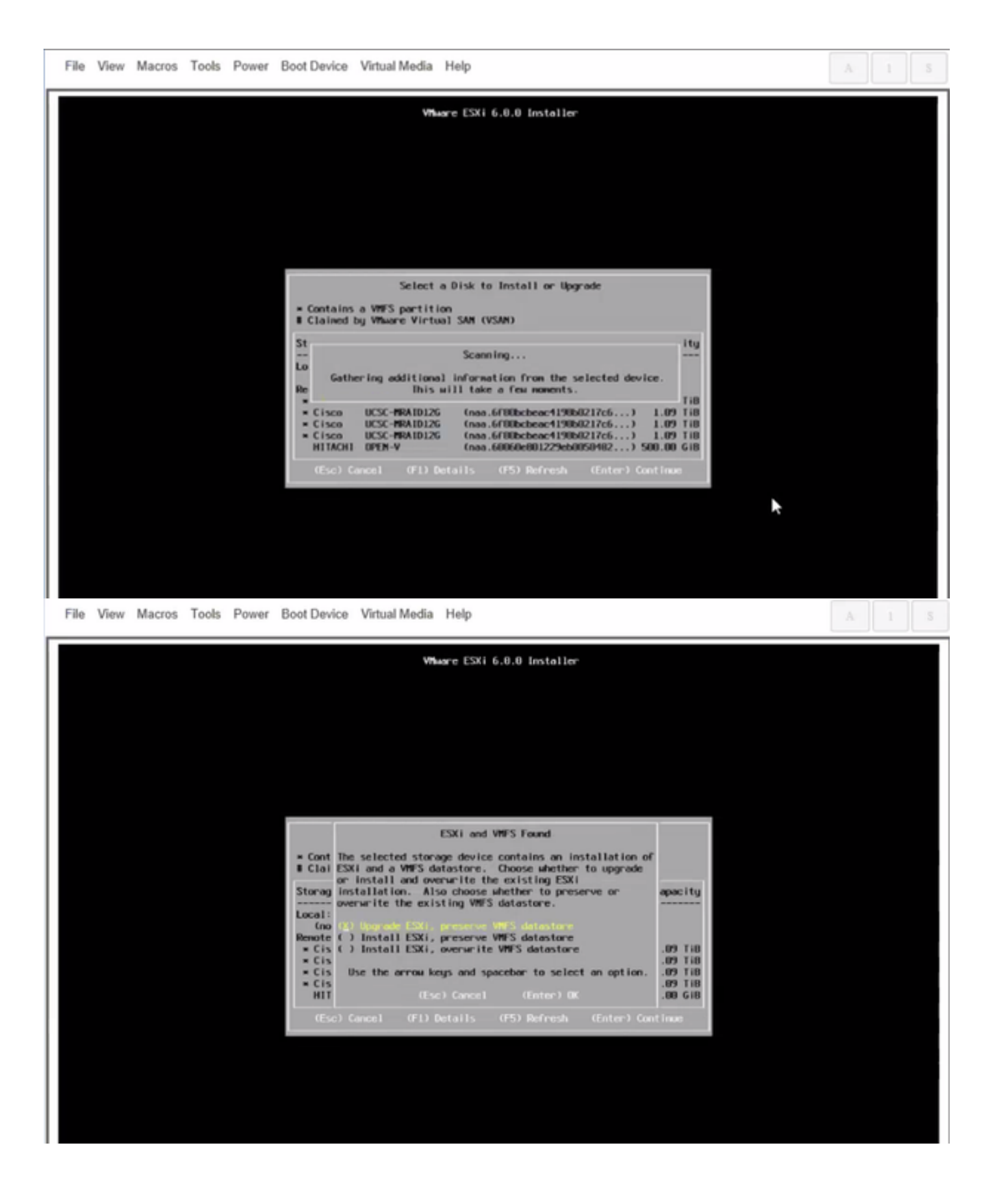

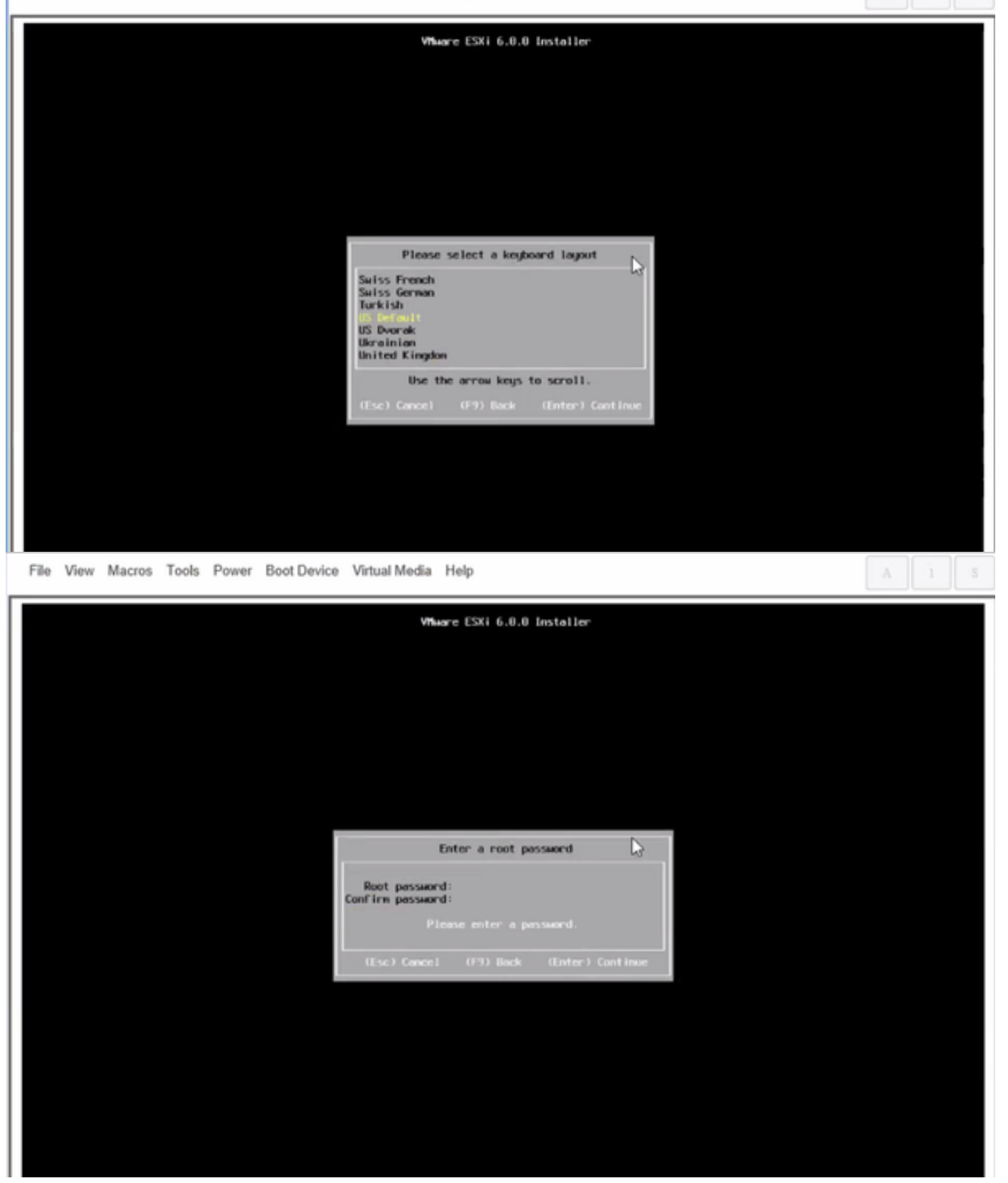

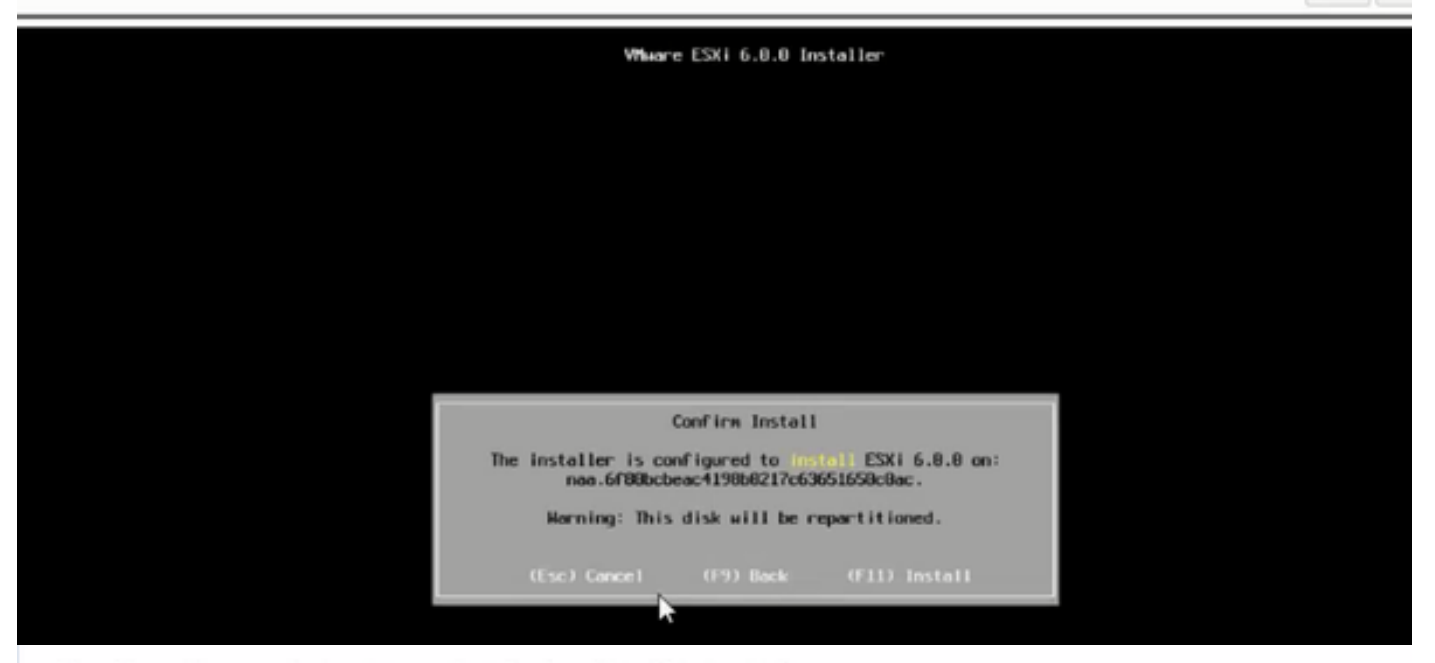

File View Macros Tools Power Boot Device Virtual Media Help

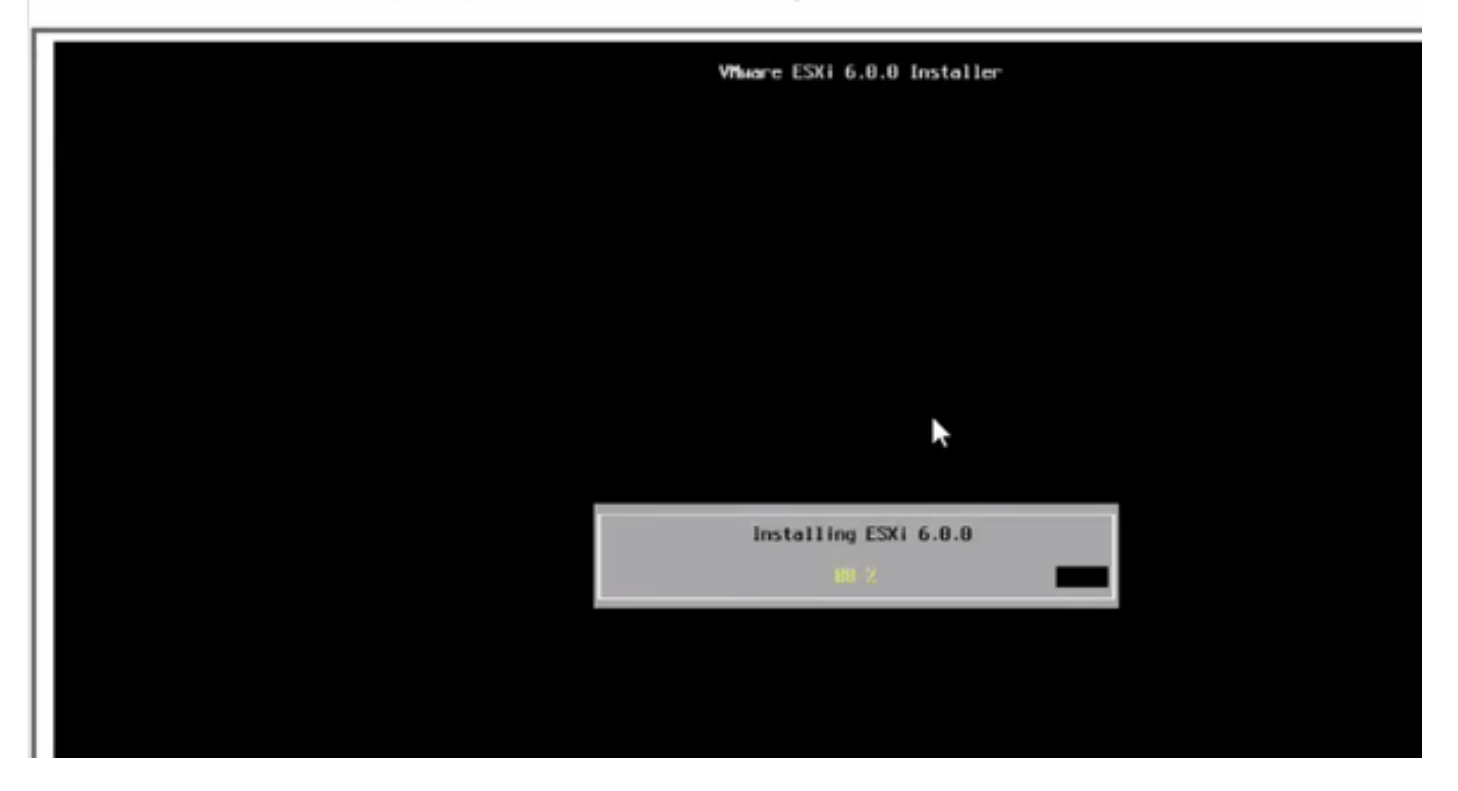

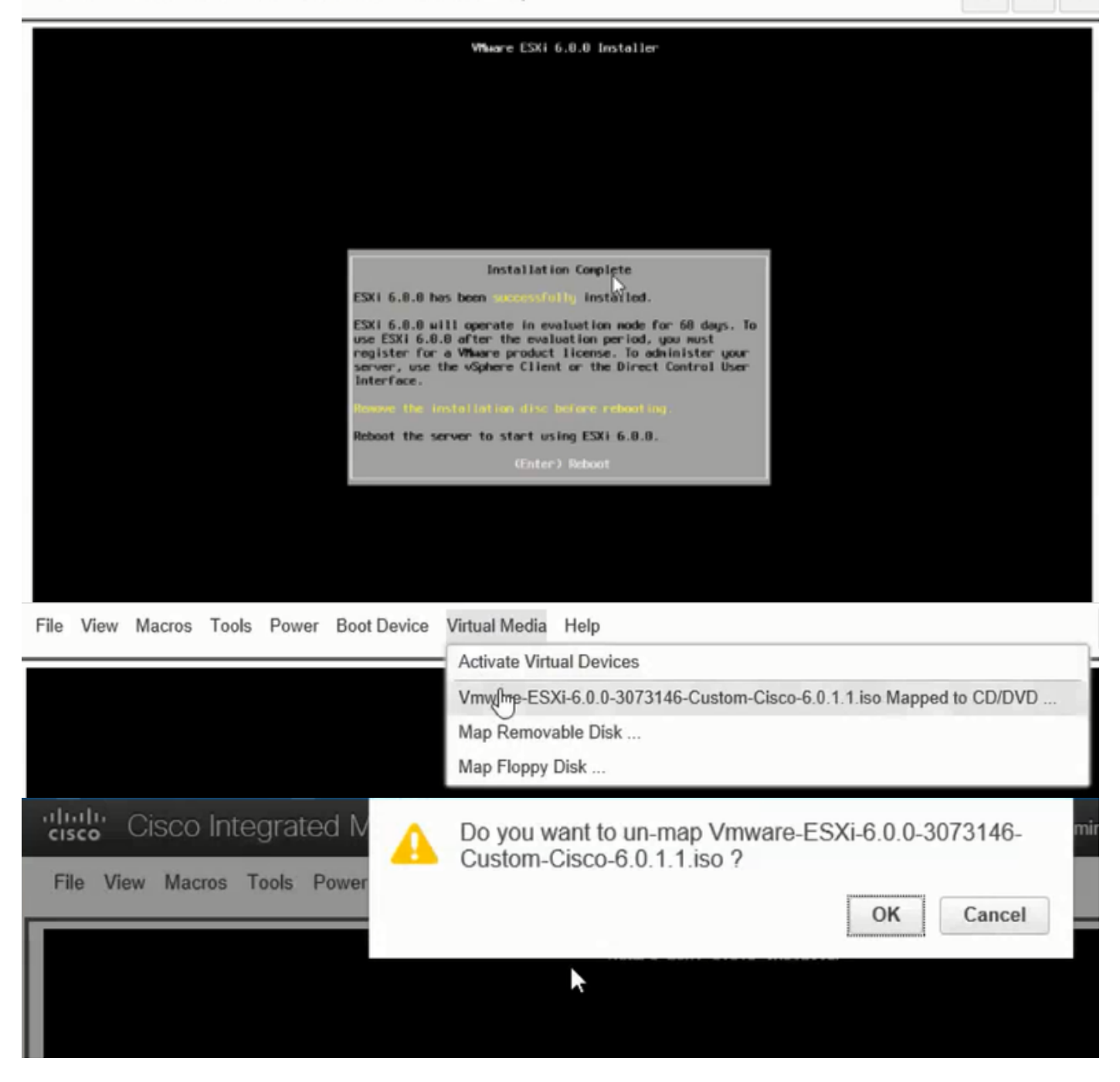

انم .6 ةوطخلا DCUI Press **F2**، نيوكتب مق ESXi IP، نيوكتب مق VLAN ، نيوكتب مق .VLAN نم .6 فوطخلا روصلا يف حضوم.

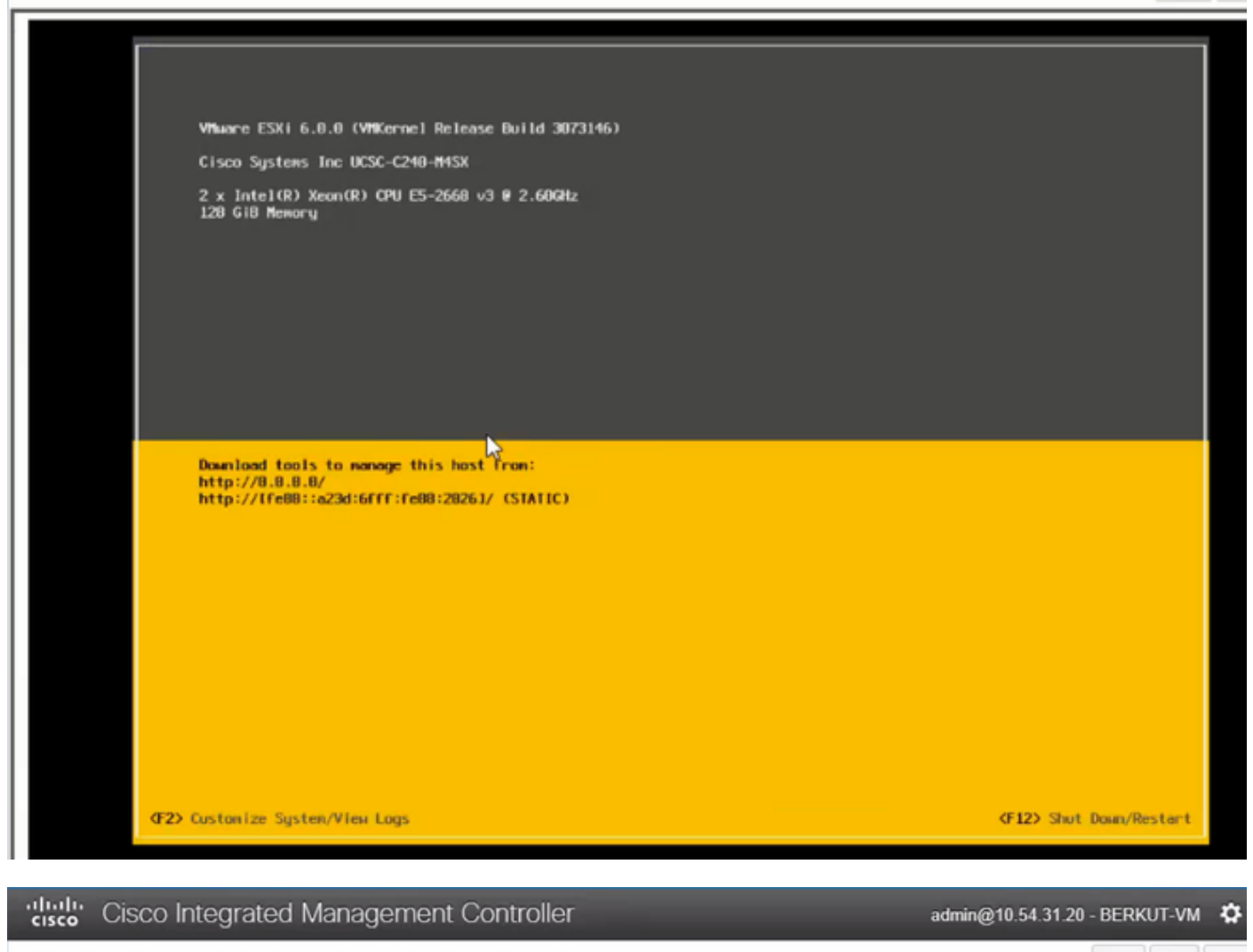

File View Macros Tools Power Boot Device Virtual Media Help

| Configure Management Network                                                                                                | IPv1 Configuration                                                                                                    |  |  |  |
|----------------------------------------------------------------------------------------------------|----------------------------------------------------------------------------------------------------|--|--|--|
| Network Adoptors<br>VLAN (optional)<br>IPv4 Configuration<br>IPv6 Configuration<br>DHS Configuration<br>Custon DHS Suffixes | Automotic<br>IPvd.Addness: Not set<br>Subnet Mask: Not set<br>Default Gatewag: Not set<br>This host cervabisin en IPvt.addness and other networking,<br>parameters antavalizettig if goer network includes a ONCP<br>serven - TE unit, eskogion nofwenkradministrator for the<br>oppropriath; settings. |  |  |  |

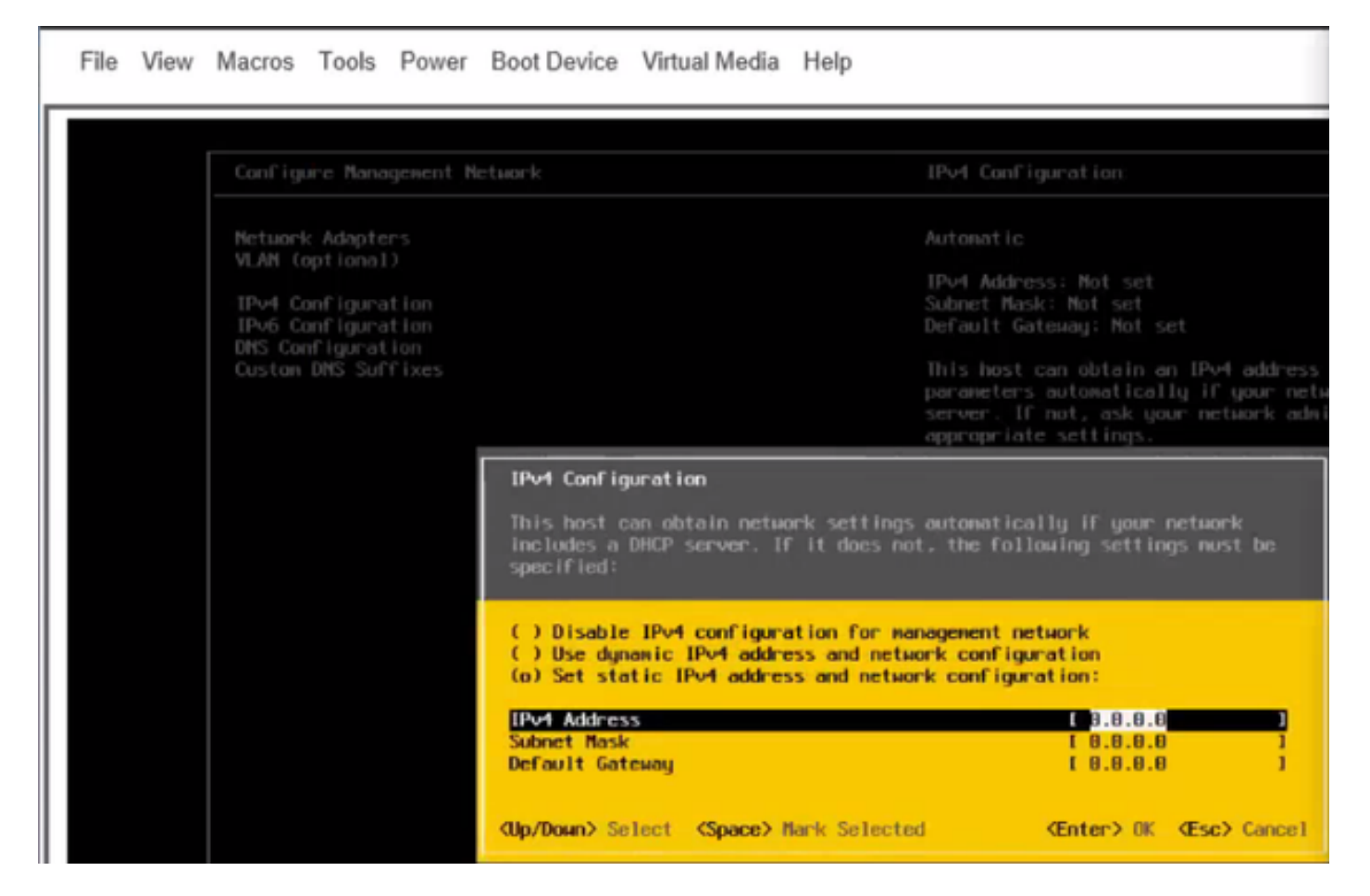

ليمحتو بيو ضرعتسم وأ vSphere ليمع نم ESXi IP ىلإ لوصولا كنكمي ،ادعاصف نآلا نمو USphere ليمحتو بيو ضرعتسم وأ UC ISO

# ةحصلا نم ققحتلا

جيحص لكشب نيوكتلا لمع ديكأتل مسقلا اذه مدختسا.

.ةلاقملا نم .9 ةوطخلا < CIMC نيوكت .ققحتلا لوألا ءزجلا لمشيو

### اهحالصإو ءاطخألا فاشكتسا

نيوكتلا اذهل امحالصإو ءاطخألا فاشكتسال ةددحم تامولعم أَيلاح رفوتت ال.

ةمجرتاا مذه لوح

تمجرت Cisco تايان تايانق تال نم قعومجم مادختساب دنتسمل اذه Cisco تمجرت ملاعل العامي عيمج يف نيم دختسمل لمعد يوتحم ميدقت لقيرشبل و امك ققيقد نوكت نل قيل قمجرت لضفاً نأ قظعالم يجرُي .قصاخل امهتغلب Cisco ياخت .فرتحم مجرتم اممدقي يتل القيفارت عال قمجرت اعم ل احل اوه يل إ أم اد عوجرل اب يصوُتو تامجرت الاذة ققد نع اهتي لوئسم Systems الما يا إ أم الا عنه يل الان الانتيام الال الانتيال الانت الما